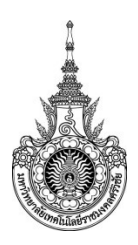

### คู่มือการให้บริการ : งานรับนักศึกษา หน่วยงานที่ให้บริการ : แผนกทะเบียนและวัดผล งานบริการการศึกษา สำนักงานวิทยาเขตนครศรีธรรมราช พื้นที่ไสใหญ่ มหาวิทยาลัยเทคโนโลยีราชมงคลศรีวิชัย

#### หลักเกณฑ์ การรับนักศึกษาระดับปริญญาตรี

- หลักสูตร 4 ปี รับผู้สำเร็จการศึกษา ระดับมัธยมศึกษาตอนปลาย (ม.6) หรือเทียบเท่า และระดับประกาศนียบัตร วิชาชีพ (ปวช.)
- หลักสูตรเทียบโอน
  รับผู้สำเร็จการศึกษา ประกาศนียบัตรวิชาชีพชั้นสูง (ปวส.)
- 3. เป็นผู้มีวุฒิการศึกษาตามที่กำหนดไว้ในหลักสูตรสาขาวิชา
- 4. คุณสมบัติอื่นๆ ให้เป็นไปตามประกาศของมหาวิทยาลัย

### วิธีการรับนักศึกษาใหม่ระดับปริญญาตรี

รับสมัครผ่านทางเว็บไซต์รับสมัคร : https://admission.rmutsv.ac.th

### เงื่อนไขการรับสมัครและสอบสัมภาษณ์

ผู้สมัครจะต้องสมัครผ่านทางเว็บไซต์รับสมัคร https://admission.rmutsv.ac.th และชำระเงินค่า สมัครให้ทันภายในระยะเวลาที่กำหนด และสอบสัมภาษณ์ตามกำหนดการที่แจ้งในปฏิทินรับสมัคร หากไม่ เป็นไปตามข้อมูลข้างต้น ถือว่าไม่ผ่านการคัดเลือกเข้าศึกษาต่อ

## ระเบียบหรือกฎหมายที่เกี่ยวข้อง

ข้อบังคับมหาวิทยาลัยเทคโนโลยีราชมงคลศรีวิชัย ว่าด้วยการศึกษาระดับปริญญาตรี (ฉบับที่ 2) พ.ศ. 2557

## ช่องทางการให้บริการ

| สถานที่ให้บริการ/ช่องทางการให้บริการ            | ระยะเวลาเปิดให้บริการ                                 |
|-------------------------------------------------|-------------------------------------------------------|
| วิทยาเขตนครศรีธรรมราช: แผนกส่งเสริมและ          | เปิดให้บริการวันจันทร์ ถึง วันศุกร์ (ยกเว้นวันหยุดที่ |
| พัฒนาทางวิชาการและวิจัย อาคาร 3 ชั้น 1 ห้อง     | ทางราชการกำหนด) ตั้งแต่เวลา 08:30 - 16:30 น.          |
| 315 ช่องบริการที่ 4                             |                                                       |
| : เพจศูนย์รับสมัครนักศึกษา มทร.ศรีวิชัย วิทยา   | เปิดให้บริการ 24 ชั่วโมง                              |
| เขตนครศรีธรรมราช ไสใหญ่                         |                                                       |
| : เพจมหาวิทยาลัยเทคโนโลยีราชมงคลศรีวิชัย        | เปิดให้บริการ 24 ชั่วโมง                              |
| วิทยาเขตนครศรีธรรมราช ไสใหญ่                    |                                                       |
| : เพจงานแนะแนว SaiYai-RUTS                      | เปิดให้บริการ 24 ชั่วโมง                              |
| : เพจงานทะเบียนและวัดผล มหาวิทยาลัย             | เปิดให้บริการ 24 ชั่วโมง                              |
| เทคโนโลยีราชมงคลศรีวิชัยไสใหญ่                  |                                                       |
| : เว็บไซต์                                      |                                                       |
| http://saiyai.rmutsv.ac.th/saiyaicampus         | เปิดให้บริการ 24 ชั่วโมง                              |
| : เว็บไซต์ http://saiyai.rmutsv.ac.th/admission | เปิดให้บริการ 24 ชั่วโมง                              |
| : กลุ่มไลน์ แนะแนว63 & สำหรับผู้สมัครเรียน      | เปิดให้บริการ 24 ชั่วโมง                              |
| : กลุ่มไลน์ แนะแนว มทร.ศรีวิชัย ไสใหญ่          | เปิดให้บริการ 24 ชั่วโมง                              |
| : กลุ่มไลน์ ไสใหญ่แนะแนว@RUTS                   | เปิดให้บริการ 24 ชั่วโมง                              |
| : โทร 075-329587 หรือ 075-773132 ต่อ 146        | เปิดให้บริการวันจันทร์ ถึง วันศุกร์ (ยกเว้นวันหยุดที่ |
|                                                 | ทางราชการกำหนด)ตั้งแต่เวลา 08:30 - 16:30 น.           |
| : โทร 061-1428756                               | เปิดให้บริการ 24 ชั่วโมง                              |

# ขั้นตอน ระยะเวลา และส่วนงานที่รับผิดชอบ

## ระยะเวลาในการดำเนินการ : 5 วันทำการ

## กระบวนการให้บริการรับสมัครและรายงานตัวนักศึกษาใหม่

| ที่ | ผังกระบวนการ/กระบวนการ                                                       | รายละเอียดงาน                                                                                                    | ระยะเวลา | ผู้รับผิดชอบ              |
|-----|------------------------------------------------------------------------------|----------------------------------------------------------------------------------------------------|----------|---------------------------|
| 1.  | สอบถามสาขาที่ผู้สมัครสนใจ                                                    | สอบถามผู้สมัครว่าสนใจสมัคร<br>สาขาอะไร กรณีที่ผู้สมัครยังไม่มี<br>ข้อมูลอาจมีการอธิบายแนะนำ<br>เพิ่มเติม                                            | 5 นาที   | นางสาวจุฑามาศ<br>รอดสีเสน |
| 2.  | เปิดหน้าเว็บสมัครให้ผู้สมัครกรอกข้อมูล                                       | เปิดหน้าเว็บสมัครให้ผู้สมัคร<br>กรอกข้อมูลในระบบให้เรียบร้อย<br>คอยตอบคำถามกรณีที่ไม่เข้าใจ                                                         | 5 นาที   | นางสาวจุฑามาศ<br>รอดสีเสน |
| 3.  | ให้ปฏิทินรับสมัครแก่ผู้สมัครพร้อมอธิบาย<br>กำหนดการ                          | ให้ปฏิทินรับสมัครแก่ผู้สมัคร<br>พร้อมอธิบายกำหนดการ พร้อม<br>ตอบคำถามกรณีที่ไม่เข้าใจ                                                               | 2 นาที   | นางสาวจุฑามาศ<br>รอดสีเสน |
| 4.  | ให้บริการตอบคำถาม เกี่ยวกับข้อสงสัยใน<br>การสมัครและรายงานตัวของนักศึกษาใหม่ | ให้บริการตอบคำถาม เกี่ยวกับ<br>ข้อสงสัยในการสมัครและ<br>รายงานตัวของนักศึกษาใหม่<br>และคอยตอบคำถามอื่นๆ เช่น<br>การชำระเงินค่าธรรมเนียม<br>การศึกษา | 3 นาที   | นางสาวจุฑามาศ<br>รอดสีเสน |

# แบบฟอร์ม ตัวอย่างและคู่มือการกรอก

| ลำดับ | ชื่อแบบฟอร์ม                                        |
|-------|-----------------------------------------------------|
| 1.    | คู่มือการสมัครเป็นนักศึกษาใหม่ ประจำปีการศึกษา 2563 |

#### คู่มือการสมัครเป็นนักศึกษาใหม่ ประจำปีการศึกษา 2563

#### มหาวิทยาลัยเทคโนโลยีราชมงคลศรีวิชัย วิทยาเขตนครศรีธรรมราช ไสใหญ่

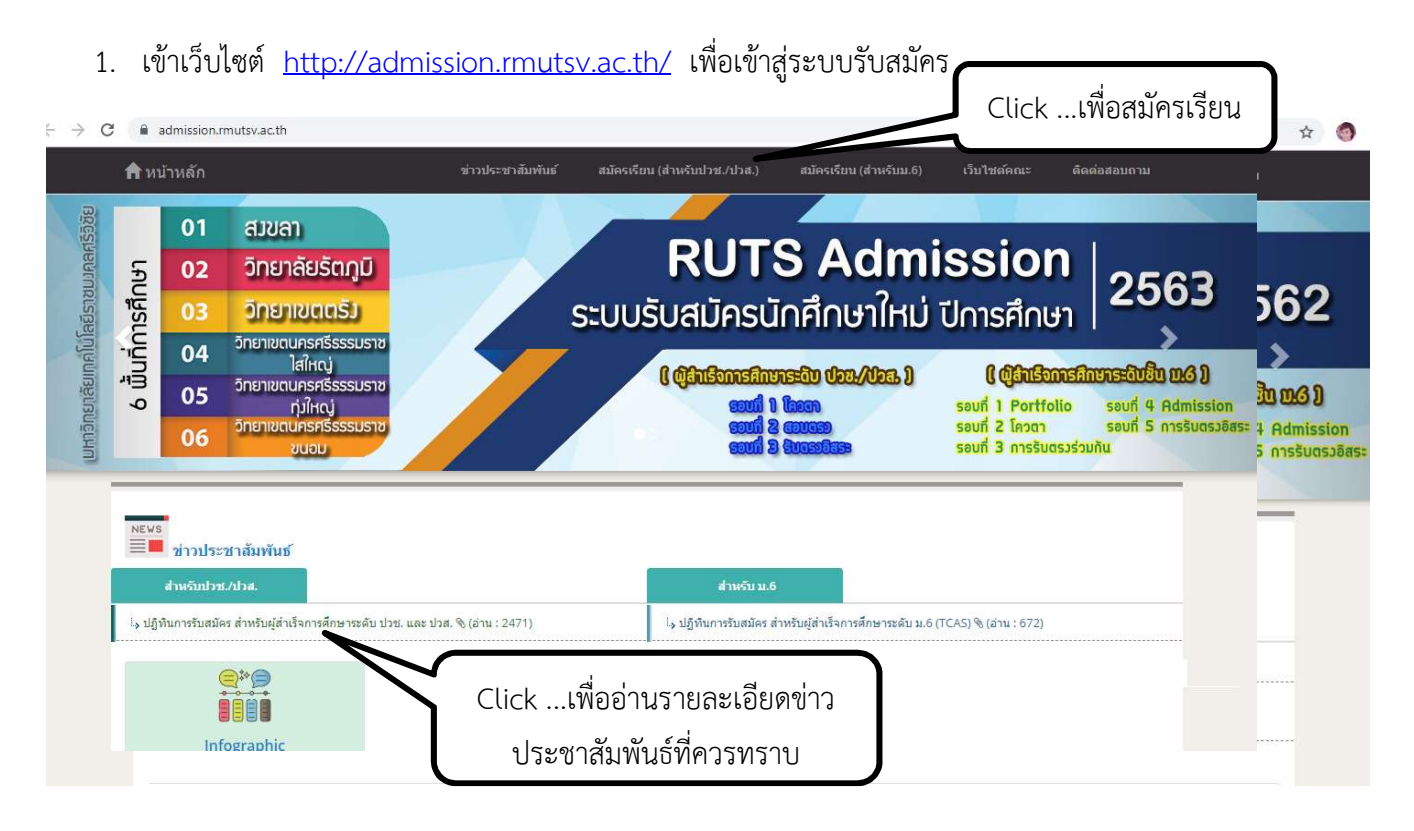

 เลือกรอบที่ต้องการสมัคร สำหรับผู้สำเร็จการศึกษาวุฒิ ปวช. และ ปวส. ดูรายละเอียดได้จากรูป ด้านล่าง

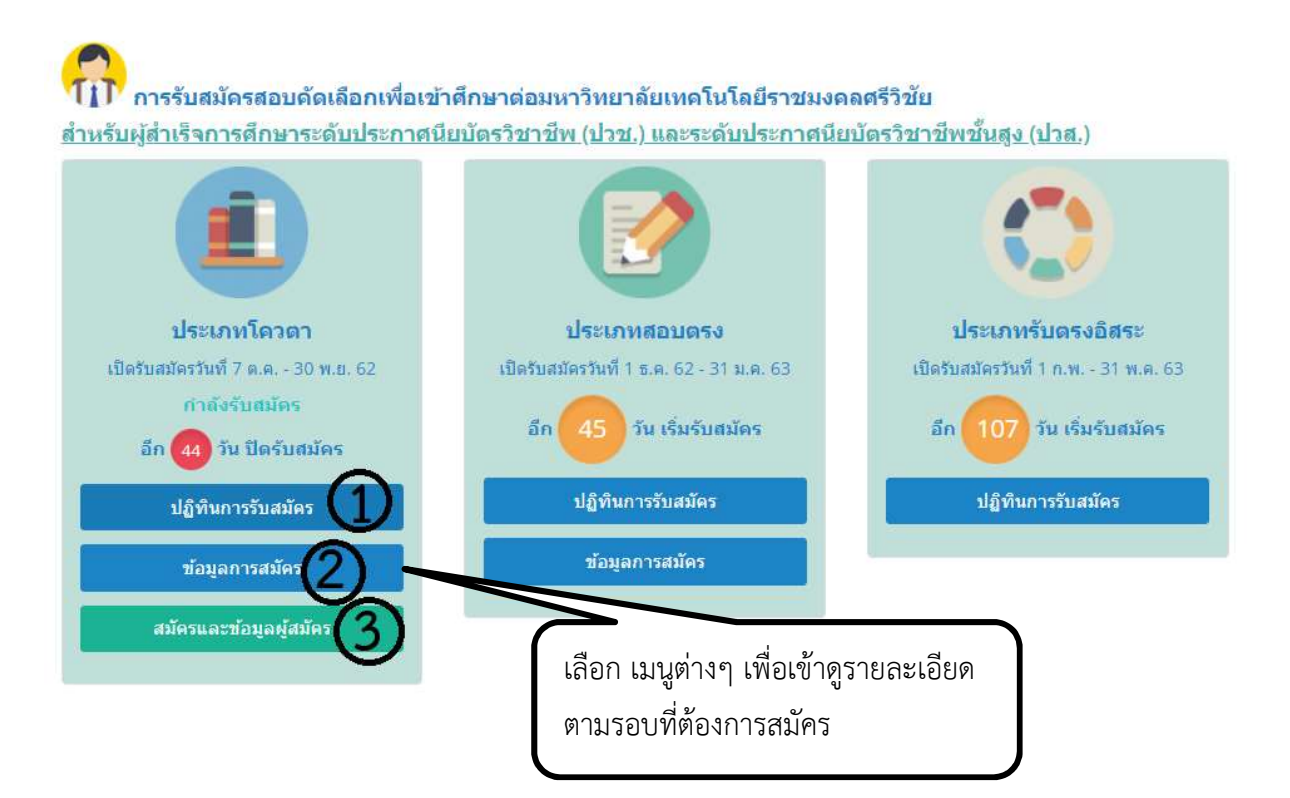

#### มหาวิทยาลัยเทคโนโลยีราชมงคลศรีวิชัย

#### ปฏิทินการรับสมัครสอบคัดเลือกเข้าศึกษาต่อ ปีการศึกษา 2563

#### สำหรับผู้สำเร็จการศึกษาระดับประกาศนียบัตรวิชาชีพ (ปวช.) และระดับประกาศนียบัตรวิชาชีพชั้นสูง (ปวส.)

| กำหนดการ                      | กิจกรรม                                                                                                    |
|-------------------------------|----------------------------------------------------------------------------------------------------|
| <u>รอบที่ 1</u> แบบโควตา      |                                                                                                    |
| 7 ต.ค 30 พ.ย. 2562            | การสมัคร สมัครทางเว็บไซต์ <u>http://admission.rmutsv.ac.th</u>                                                                                                    |
| 1                             | ผู้สมัครพิมพ์ใบแจ้งยอดค่าสมัครสอบ นำไปชำระเงินผ่านธนาคารกรุงไทย<br>การจะระเงิน เคาน์เตอร์เซอร์วิส และตรวจสอบผลการชำระเงินหลังจาก 3 วันทำการ<br>จันตั้งแต่วันที่ชำระค่าสมัครเรียบร้อยแล้ว |
| 5 ธ.ศ. 2562                   | พิมพ์บัตรประจำตัวสอบ พ. <u>Ho://admission.rmutsv.ac.th</u>                                                                                                    |
| 15 ธ.ศ. <mark>25</mark> 62    | สอบข้อเขียน/สอบสัมภาษณ์ การการการการการการการการการการการการการก                                                                                                    |
| 20 ธ.ศ. 2562                  | ประกาศผลผู้ได้รับการคัดเลื ดูรายละเอียดกำหนดการรับสมัครได้ตาม                                                                                                    |
| 20 - 24 ธ.ค. 2562             | ผู้ได้รับการคัดเลือกเข้าศึก<br>ปฏิทิน ในรอบการรับแต่ละรอบ<br>กระเงิน                                                                                                    |
|                               | ค่าธรรมเนียมการศึกษา ผ่านเคาน์เตอร์ธนาคารกรุงไทยและเคาน์เตอร์เซอร์วิส<br>หมายเหตุ : หากไม่ดำเนินการตามระยะเวลาที่กำหนดจะถือว่าสละสิทธิ์การเข้าศึกษาต่อ                                   |
| 1 - 3 ນີ.ຍ. 2563              | รายงานตัวเป็นนักศึกษาใหม่ผ่านระบบ                                                                                                    |
|                               | <mark>ทุ</mark> กรอบการรับสมัคร                                                                                                    |
| ปฐมนิเทศนักศึกษาใหม่          |                                                                                                    |
| 15 มี.ย. 2563                 | สงขลา: คณะบริหารธุรกิจ คณะสถาปัตยกรรมศาสตร์                                                                                                    |
| 16 ມີ.ຍ. 2563                 | สงขลา: คณะศิลปศาสตร์ คณะครุศาสตร์อุตสาหกรรมและเทคโนโลยี                                                                                                    |
| C admission.rmutsv.ac.th/prog | igram_quota.php Q 🛧                                                                                                    |
| 0                             | ข้อมูลการสมัคร รอบโควตา                                                                                                    |

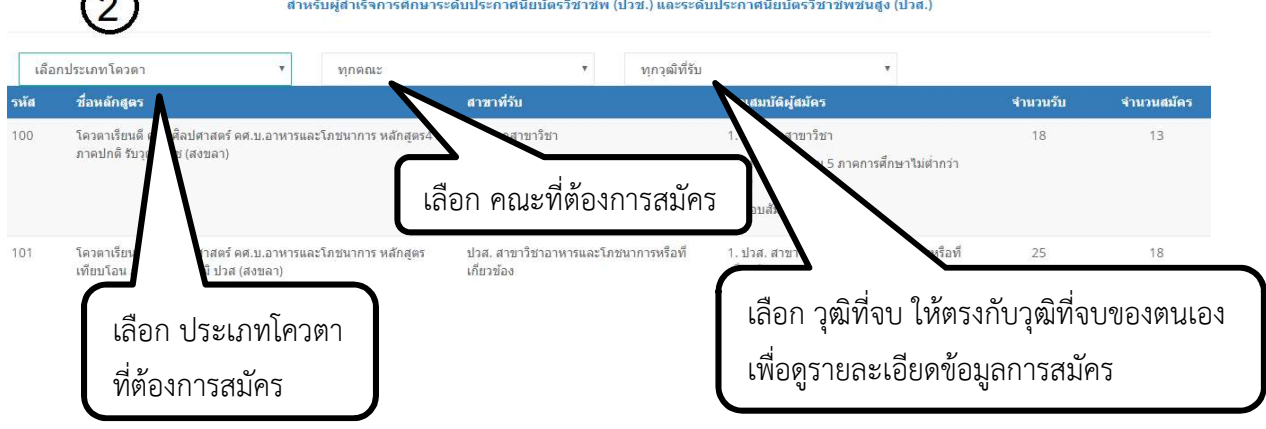

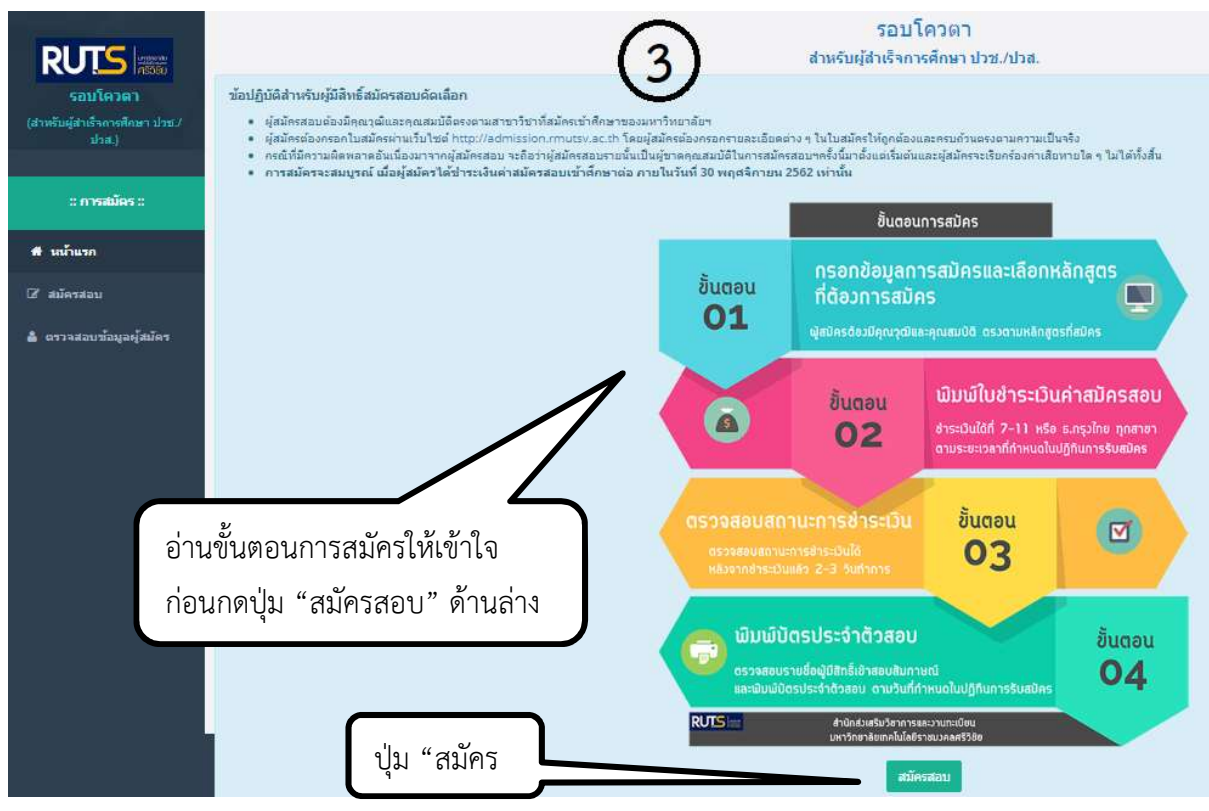

 กรอกข้อมูลการสมัครให้ครบทุกช่อง โดยแบ่งข้อมูลเป็น 2 ส่วน ได้แก่ ข้อมูลส่วนตัว และข้อมูล การสมัคร

| <b>ว</b> ้อมูลส่วนตัว |                               |           |                                                                         |                           |   |      |
|-----------------------|-------------------------------|-----------|-------------------------------------------------------------------------|---------------------------|---|------|
|                       | นมายเลขประจำดังประชาชน        | 1         |                                                                         |                           |   |      |
| กรอกข้อมลให้          | สำนำหน้าชื่อ                  | E         | เลือก                                                                   | ×                         |   |      |
| ครบก้าบทุกช่องและ     | ชื่อ - สกุล                   | 1         | ซื้อ                                                                    |                           | 1 | สกุล |
| ตรงตาบควาบอริง หาก    | ที่อยู่ (เลซที่ หมู่ ถนน/ชอย) | A         | ที่อยู่ (เลขที่ หมู่ ถนน/ช่อย)                                          |                           |   |      |
| หลงหาสมราสาสงของ MIII | จังหวัด                       | 132       | เลือกจังหวัด                                                            | ×                         |   |      |
| เม เดยกมุฒทงบ         | สำเภอ                         |           |                                                                         | ×                         |   |      |
| จะเมสามารถเลอก        | ต่ำบล                         | :         |                                                                         | ×                         |   |      |
| สาขาที่ต้องการสมัคร   | รหัสไปรษณีย์                  | ŧ         | รหัสไปรษณีย์                                                            |                           |   |      |
| ในส่วนของ "ข้อมูล     | อบโทรส์พท์                    | s.        | หมายเลขโทรศัพท์                                                         |                           |   |      |
| การสมัครได้"          | , vău                         | *Nunit    | ไอสถานศึกษาเดิมเพื่อค้นทา และเลือกสถานศึกษาเดิ<br>กรอกชื่อสถานศึกษาเดิม | มราครายการที่แสดงเท่านั้น |   |      |
|                       | วุฒิที่จบ                     |           | เลือกวุฒิที่จบ                                                          |                           |   |      |
|                       | สาขาห็จบ                      | *หิมพ์ชื่ | ไอสาขาที่จบเพื่อดันทา และเลือกสาขาที่จบจากรายก<br>สาขาที่จบ             | ารที่แสดงเท่านั้น         |   |      |
|                       | เกรดเฉลี่ย                    |           | เกรดเฉลี่ย                                                              |                           |   |      |
|                       | ความสามารถพิเศษ (ถ้ำมี)       | 1         | ความสามารถพิเศษ                                                         |                           |   |      |

| โควตาที่ต้องการสมัคร | <br>เลือกประเภทโควดา                | *                                                                 |                                                                          |
|----------------------|-------------------------------------|-------------------------------------------------------------------|--------------------------------------------------------------------------|
| คณะที่ด้องการสมัคร   | เลือกคณะ                            |                                                                   |                                                                          |
| สาขาที่ต้องการสมัคร  |                                     |                                                                   |                                                                          |
| คุณสมบัติ            |                                     |                                                                   |                                                                          |
| หมายเหตุ             | มหาวิทยาลัยฯขอสงวนสี<br><u>ตร</u> า | ทธิ์ไปรับผู้สมัครเข้าศึกษาต่อ ในกรด<br>วรสอบข้อมูลการสมัครให้ครบด | ณีที่คุณสมบัติไม่ตรงตามที่มหาวิทยาลัยากำหนด<br>วัวนอีกครั้งก่อน สมัครสอบ |

 กรณีต้องการตรวจสอบสถานะการสมัคร/พิมพ์บัตรประจำตัวสอบ/พิมพ์ใบสมัคร ให้เลือกเมนู "ตรวจสอบข้อมูลผู้สมัคร"

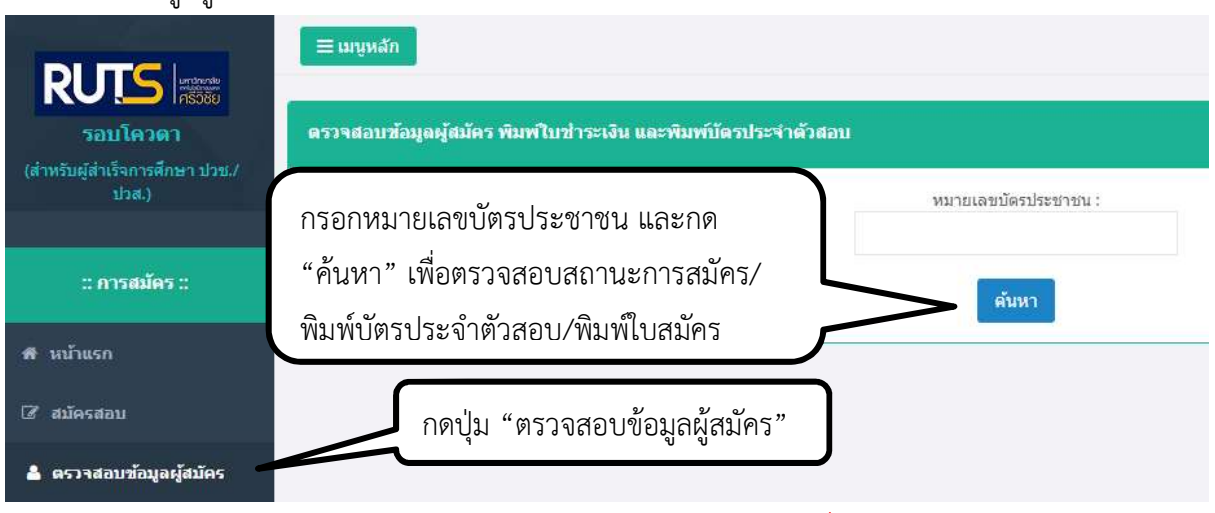

5. ผู้สมัครควรศึกษารายละเอียดและตัดสินใจให้ดีก่อนสมัคร กรณีต้องการเปลี่ยนแปลงข้อมูลหลังปิดรับ ผู้สมัครต้องเข้ากระบวนการสมัครใหม่ทั้งหมด ในรอบถัดไป

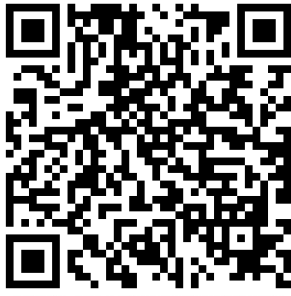

LINE@ งานแนะแนวSaiYai@RUTS

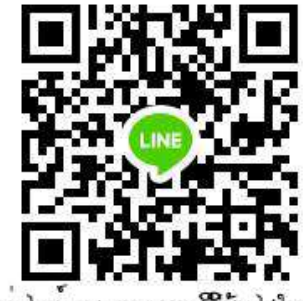

กรุมโรนแนะแนง มทร.ศรีวิจัย โรโหกุ

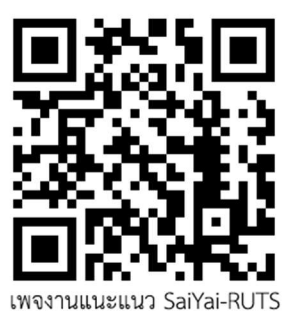

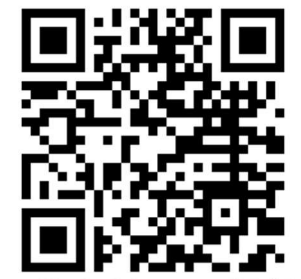

เพจศูนย์รับสมัครนักศึกษา มทร.ศรีวิชัย ไสใหญ่

ปรับปรุง ณ วันที่ 31 มีนาคม 2565